## Première identification, accueil du site et payer ma facture en ligne

## 1. IDENTIFICATION (SE CONNECTER)

https://lodevoisetlarzac.kiosquefamille.fr

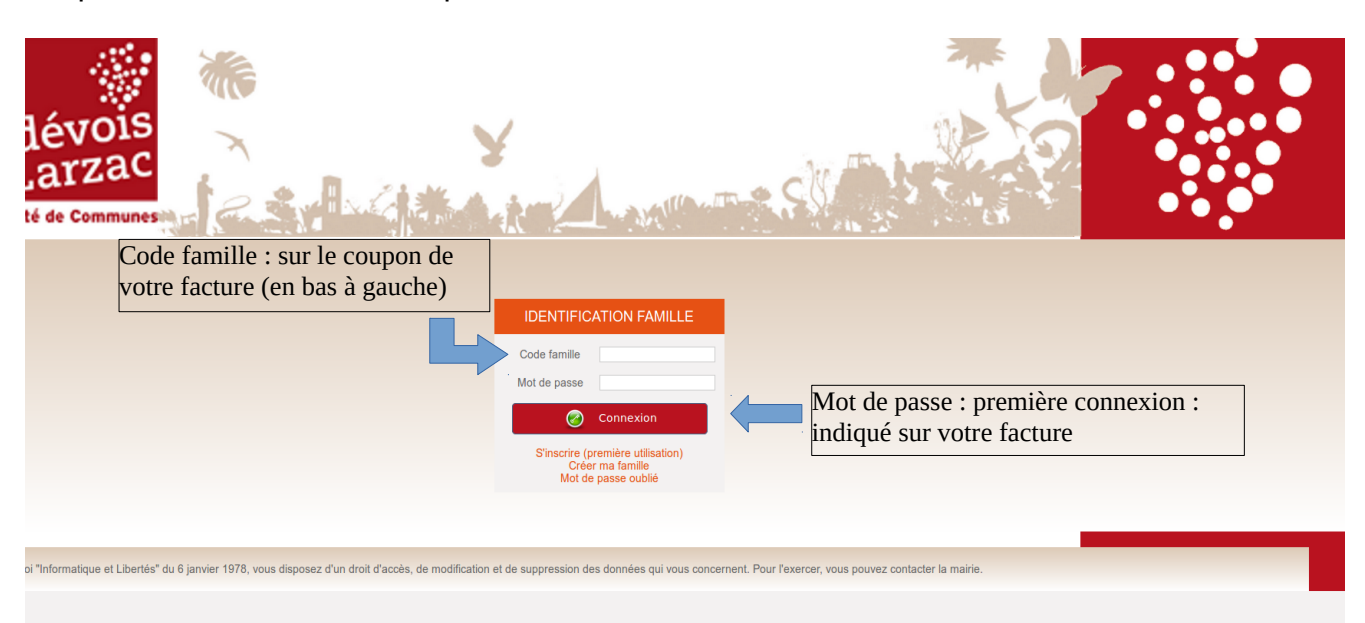

Pour la première connexion, un nouveau mot de passe vous sera demandé. Vous devriez le choisir et vous serez les seuls à le savoir. La collectivité n'a pas l'autorisation de savoir votre mot de passe. Si vous le perdez, il vous faudra cliquez sur « mot de passe oublié ».

## 2.ACCUEIL

ous êtes ici : Accueil

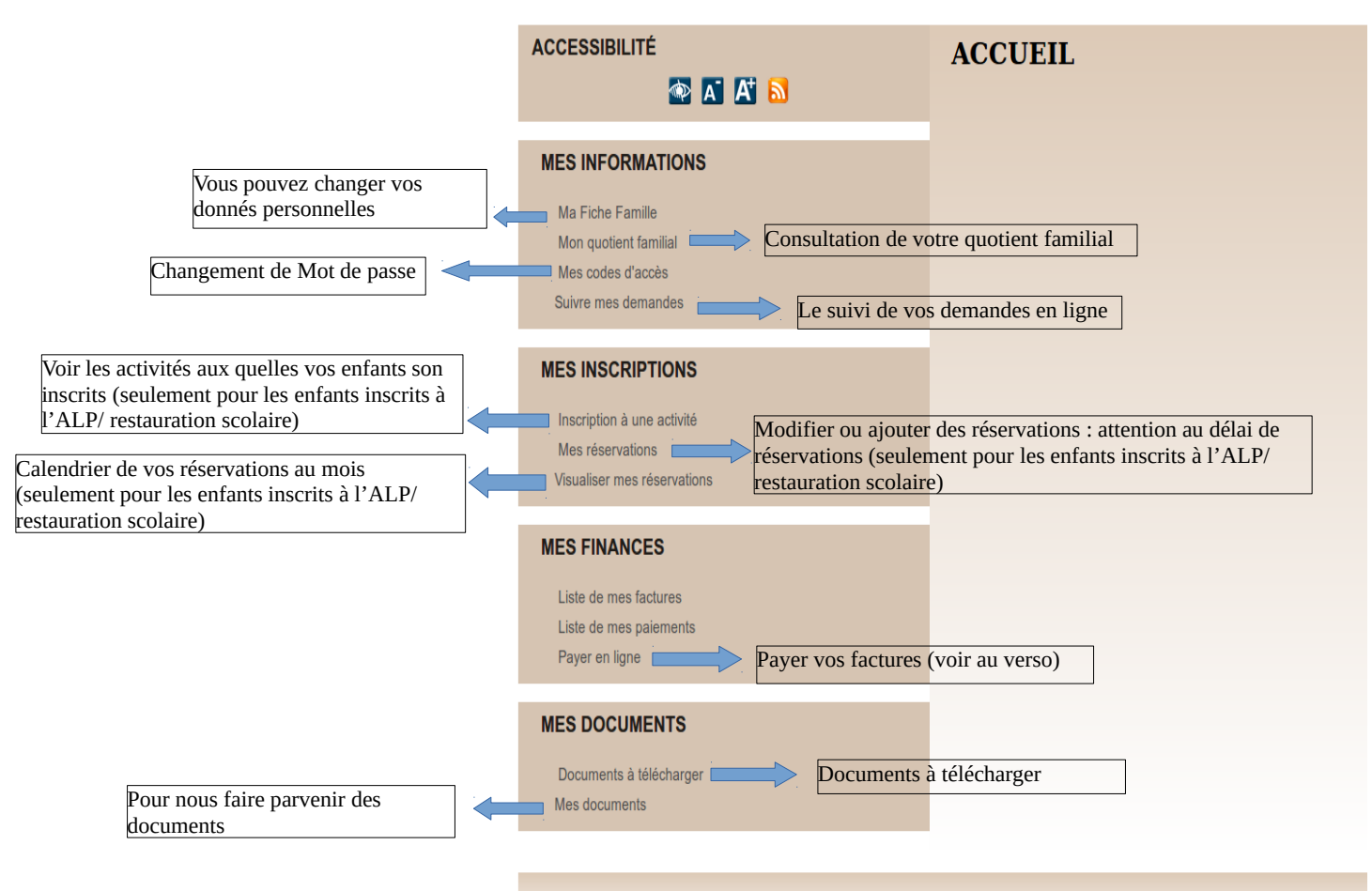

Conformément à la loi "Informatique et Libertés" du 6 janvier 1978, vous disposez d'un droit d'accès, de modification et de suppression des donn

## **3. PAYER EN LIGNE**

Pour payer votre facture cliquez sur « payer en ligne ».

| ACCESSIBILITÉ                                                                                     | ACCUEIL |
|---------------------------------------------------------------------------------------------------|---------|
| MES INFORMATIONS                                                                                  |         |
| Ma Fiche Familie<br>Mon quotient familiai<br>Mes codes d'accès<br>Suivre mes demandes             |         |
| MES INSCRIPTIONS<br>Inscription à une activité<br>Mes réservations<br>Visualiser mes réservations |         |
| MES FINANCES<br>Liste de mes factures<br>Liste de mes paiements<br>Payer en ligne                 |         |
| MES DOCUMENTS<br>Documents à télécharger<br>Mes documents                                         |         |

Sélectionner la facture (1) et cliquez sur « télépayer » (2).

| MES INSCRIPTIONS                                                  | REGIE UNIQUE PAIEMENT |        |          |               |                                  |
|-------------------------------------------------------------------|-----------------------|--------|----------|---------------|----------------------------------|
| Mes réservations                                                  | Nº Facture/Avoir      | Action | Montant  | Reste à payer | Avoir                            |
| Visualiser mes réservations                                       | T Ficture nº24182     |        | 311,88 € | 311,88 €      | 0,00 €                           |
| MES FINANCES                                                      | 1                     |        |          | Monte         | ant total selectionné : 311,88 € |
| Liste de mes factures<br>Liste de mes paiements<br>Paver en linne |                       |        | 2        | те            | lépayer                          |
| , eyer en igne                                                    |                       |        |          |               |                                  |
| MES DOCUMENTS                                                     |                       |        |          |               |                                  |
| Documents à télécharger<br>Mes documents                          |                       |        |          |               |                                  |
|                                                                   |                       |        |          |               |                                  |

Cliquez sur « payer par carte bancaire »

FINANCES PUBLIQUES

Bienvenue sur la solution de paiement de la DGFIP

| Informations sur la<br>dette                                                                |  |
|---------------------------------------------------------------------------------------------|--|
| Référence de la dette : 00108020180927145901<br>Montant : 311,88€<br>Adresse électronique : |  |
| Choix du mode de paiement                                                                   |  |
| Payer par carte bancaire                                                                    |  |
| *Annuler                                                                                    |  |

> Rentrer vos coordonnés bancaires, puis valider ensuite un e-mail de confirmation vous sera envoyé sur votre boite e-mail.

Le service Enfance et Jeunesse reste à votre disposition pour toutes demandes ou informations complémentaires.